## فلمب MAC ناونع قافرإ يننكمي فيك نم (CDA) زاهج طيشنت لخدم لخاد فيرعت Cisco؟

## تايوتحملا

/ ءالمعلاا ةدعاسمل تاميلعتلا هذه ريفوت متي :طقف يجراخلا كيرشلا / ليمعلاا مادختسال تالكشم كيرشلا / ليمعلا هجاو اذإ .ةلكشملا لحل مهسفنأب ءارجإلا ذيفنت ىلع ءاكرشلا صيخرتلا معد مادختساب ةلاح حتف نم هنيكمت ىجريف ،تاداشرإلا يف (https://www.cisco.com/go/scm) هذه ذيفنت مدع ىجري .تالكشملا هذه لح يف ةدعاسملل (https://www.cisco.com/go/scm) . صيخرتلا معد قيرف جراخ ةيلخادلا Cisco دراوم دحأ تنك اذإ كسفنب تاءارجإلا

كيدل نأ نم دكأت ،ءدبلا لبق:

- عقوم ىلع طشنلا باسحلا Cisco.com.
- ان اليبس ىلع، رشع يسادس قيسنت يه MAC نيوانع، MAC ناونع، سادس قيسنت يه MAC ناونع) المراب (سائري) المراب المراب ال
- CDA لخدم ىلإ حيرص لوصو ىلإ مدختسملا جاتحي •
- الما الما الما الما البق CDA لخدم لخاد فيرعت فلم ءاشنإ بجي •

MAC ناونع ةرادإ ةحفص حتفل <u>MAC ناونع قرادا</u> ىلع رقنا :1 ةوطخلا

ةمجرت رايتخإ نيمدختسملل نكمي .صيصخت فلم ىلع ەنييعتل MAC ناونع لخدأ :2 ةوطخلا فلم ليمحت قيرط نع وأ ايودي ناونع لاخدا قيرط نع فيرعت فلم ىل MAC نيوانع قعباتم قوف رقنلاو مجحلا ةريبك MAC نيوانع ىلع يوتحي

فلم ىلإ MAC ناونع نييعت مت اذإ نييعتلا ناونع رەظي ،ةقثبنملا ةمئاقلا يف :3 ةوطخلا صيصخت

نم صيصخت فلم مسا ددح ،صيصخت فلم يأ ىلع MAC ناونع نييعت متي مل اذإ :4 ةوطخلا صيصخت فلم ىلإ MAC نيوانع ةمجرتل صيصختلا فلم مسال ةلدسنملا ةمئاقلا. (MAC ناونعو صيصختلا فلمب اهطبر نكمي يتلا تادادعإلا عيمج ضرع متيس)

.صيصخت فلم ىلإ MAC ناونع نييعتل لاسرا ىلع رقناو دادعإلا ددح :5 ةوطخلا

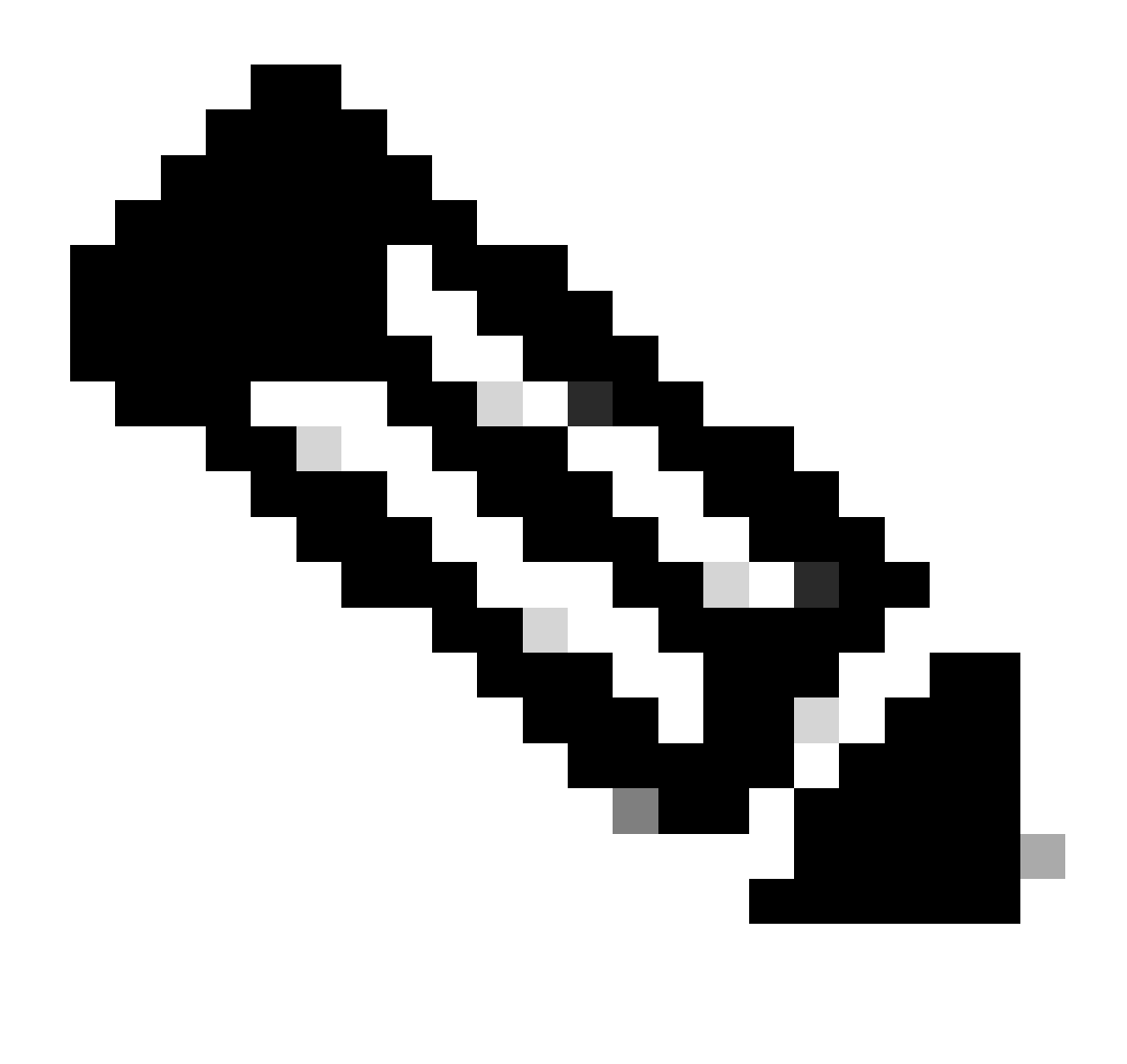

ليجستب ماق يذلا مدختسملل لعفلاب ەنييعت مت MAC ناونع ناك اذإ :ةظحالم فلم مسا - نيعم MAC ناونع" ضرعي MAC ناونع ةحص نم ققحتلا نإف ،لوخدلا "فيرعتلا

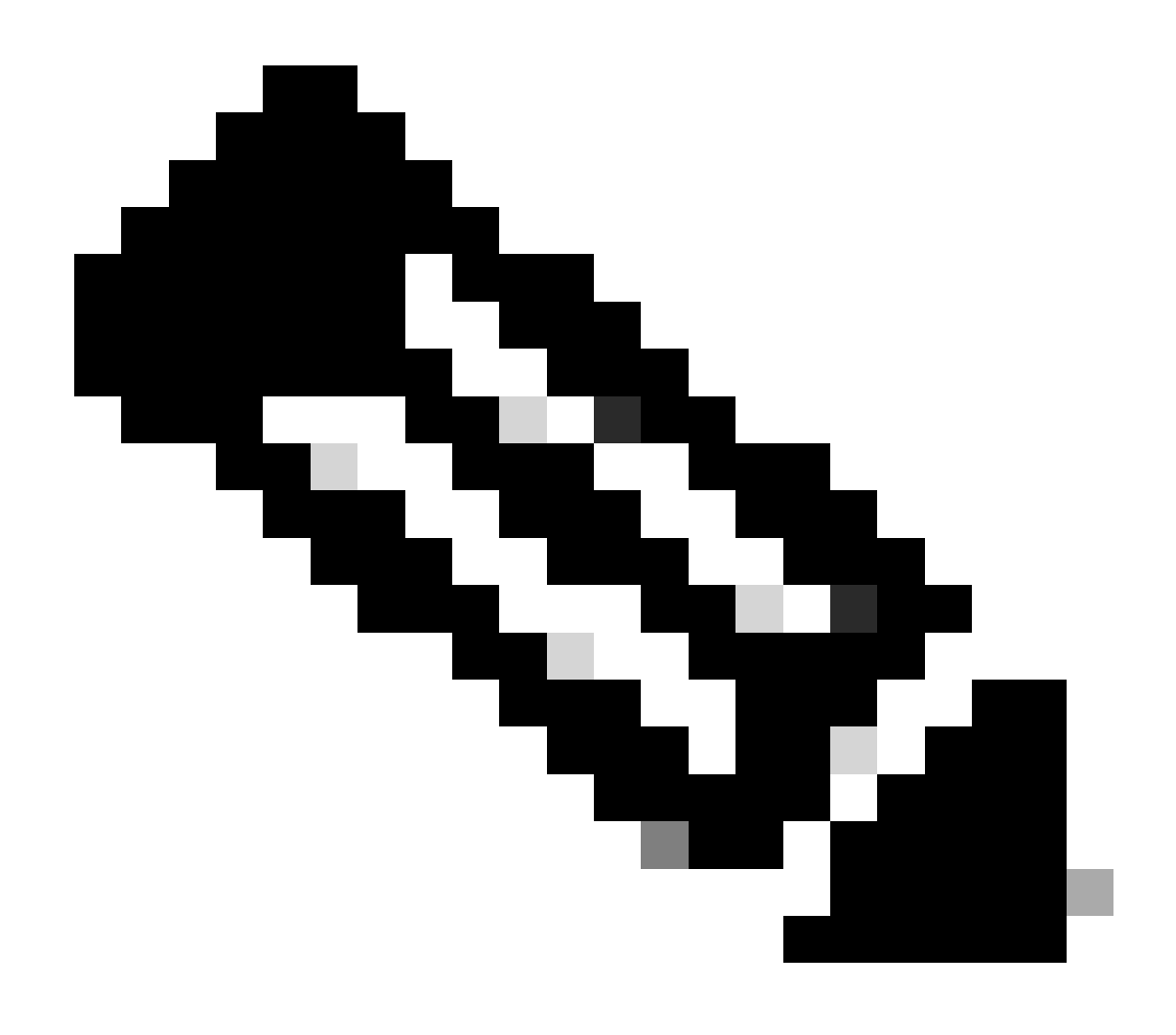

أطخ ةلااسر رەظتس ،ڧلتخم مدختسمل لعڧلاب نيعم MAC ناونع ناك اذإ :ةظحالم

اهحالصإو ءاطخألا فاشكتسأ

- ناونع .دوقفم يب صاخلا MAC ناونع .دوقفم يب صاخلا MAC ناونع . نيببسل:
  - ىلا لوصولا قح مدختسملل نوكي ال دقو دحاو فيرعت فلمب نرتقم MAC ناونع 1. قح ىلع لوصحلا ىلا نومدختسملا جاتحي .فيرعتلا فلم كلمت يتلا ةسسؤملا MAC ناونع ةيؤرل فيرعتلا فلم ىلإ هعيب/ ل نيعملا نحشلا ىلإ لوصولا اذه فيرعتلا فلمب طبترملا
  - اذه فيرعتلا فلمب هنارتقا ءاغلإ نكميو ،فلتخم فيرعت فلم ىلإ هنييعت مت .2 CDA لخدم نمض نيمدختسملا فيرعت فلمب هنارقإ مزليو

(<u>SCM) معدلا ةل اح ريدم</u> يف ةلااح حتفا ،اهتجلاعم كنكمي ال ،ةيلمعلا هذه يف ةلكشم تهجاو اذإ جماربلا صيخرت رايخ مادختساب .<u>انه</u> لاسرالا ىجري ،دنتسملا اذه ىوتحم لوح تاظحالم ىلع لوصحلل.

ةمجرتاا مذه لوح

تمجرت Cisco تايان تايانق تال نم قعومجم مادختساب دنتسمل اذه Cisco تمجرت ملاعل العامي عيمج يف نيم دختسمل لمعد يوتحم ميدقت لقيرشبل و امك ققيقد نوكت نل قيل قمجرت لضفاً نأ قظعالم يجرُي .قصاخل امهتغلب Cisco ياخت .فرتحم مجرتم اممدقي يتل القيفارت عال قمجرت اعم ل احل اوه يل إ أم اد عوجرل اب يصوُتو تامجرت الاذة ققد نع اهتي لوئسم Systems الما يا إ أم الا عنه يل الان الانتيام الال الانتيال الانت الما